**NOVO OBDOBJE** 

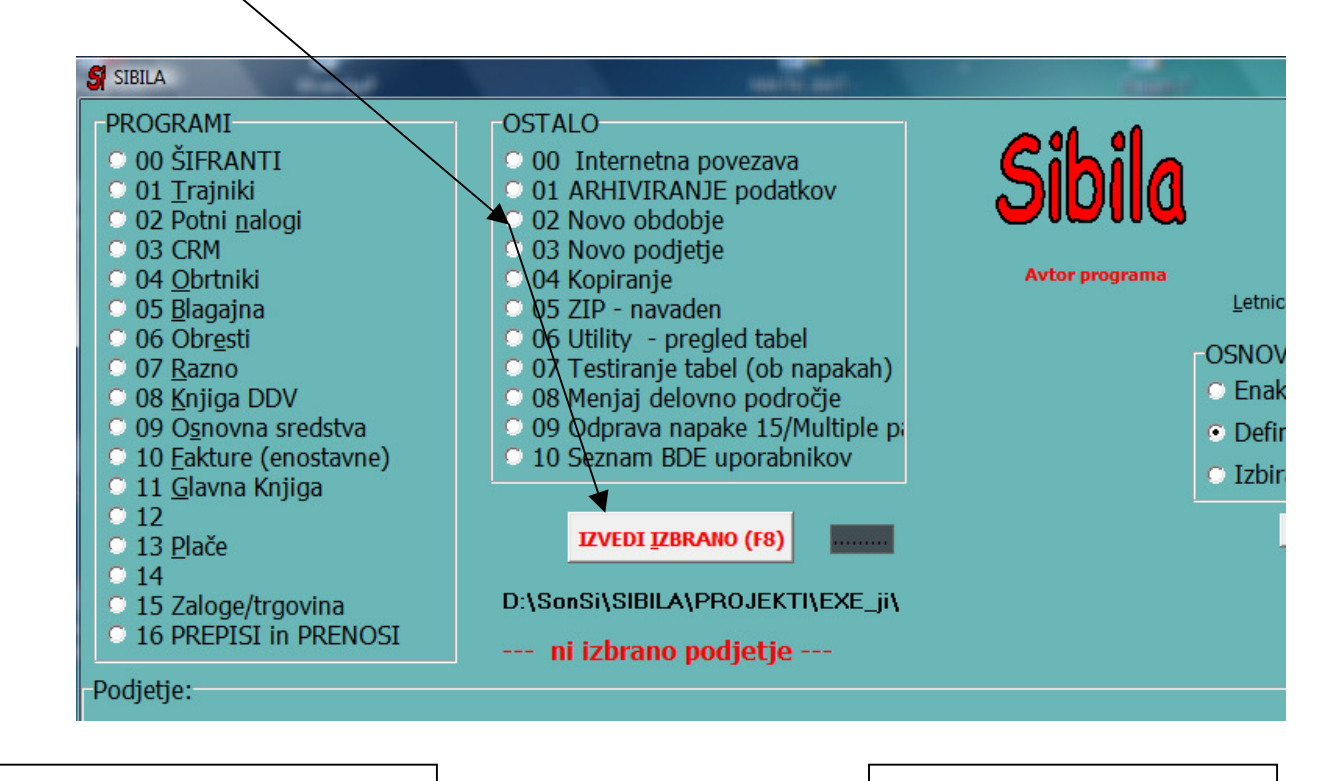

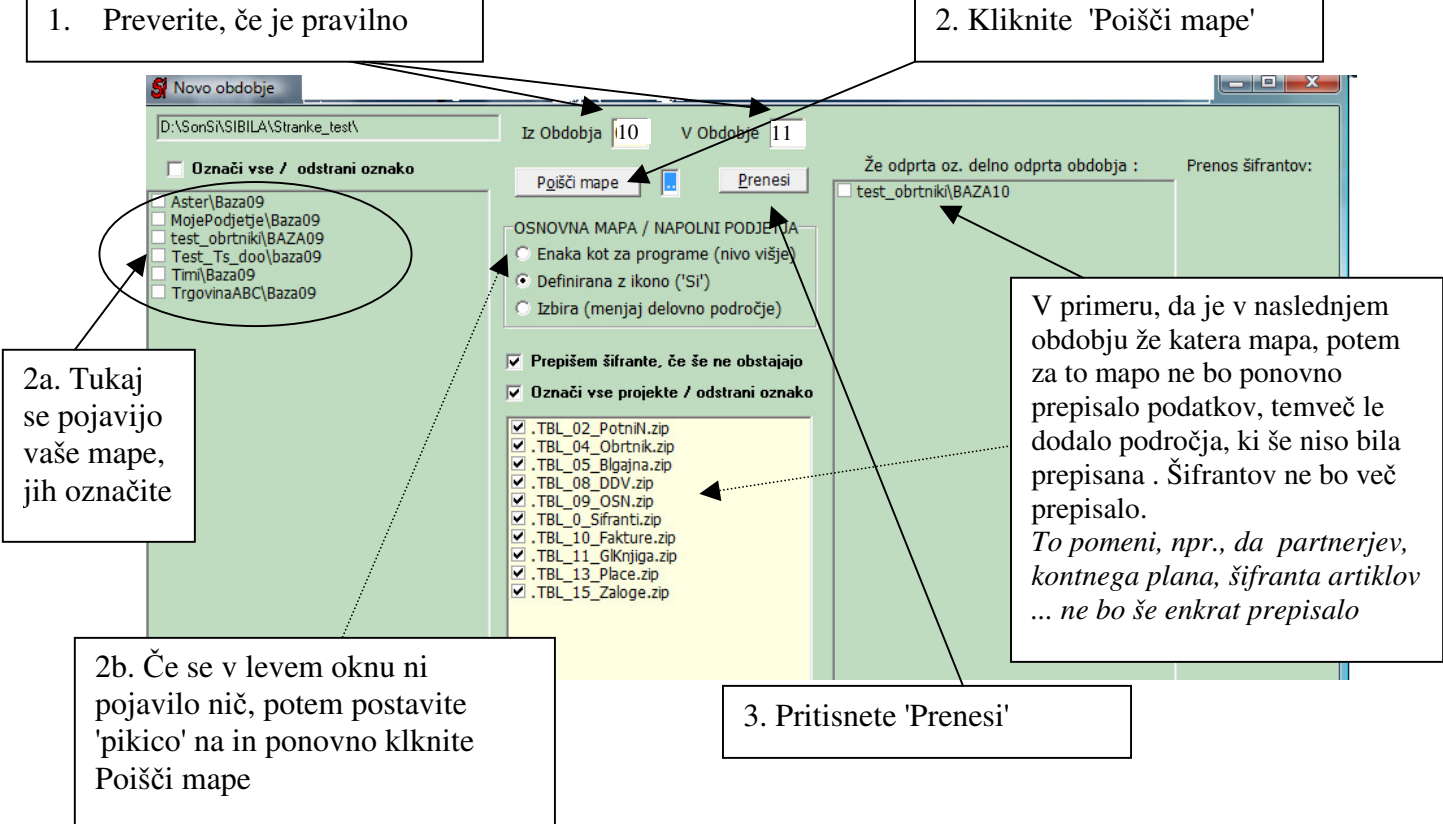

## PORAVEK OBDOBJA ZA VNOS

## ZA VSAKO PODJETJE POSEBEJ !!!!!

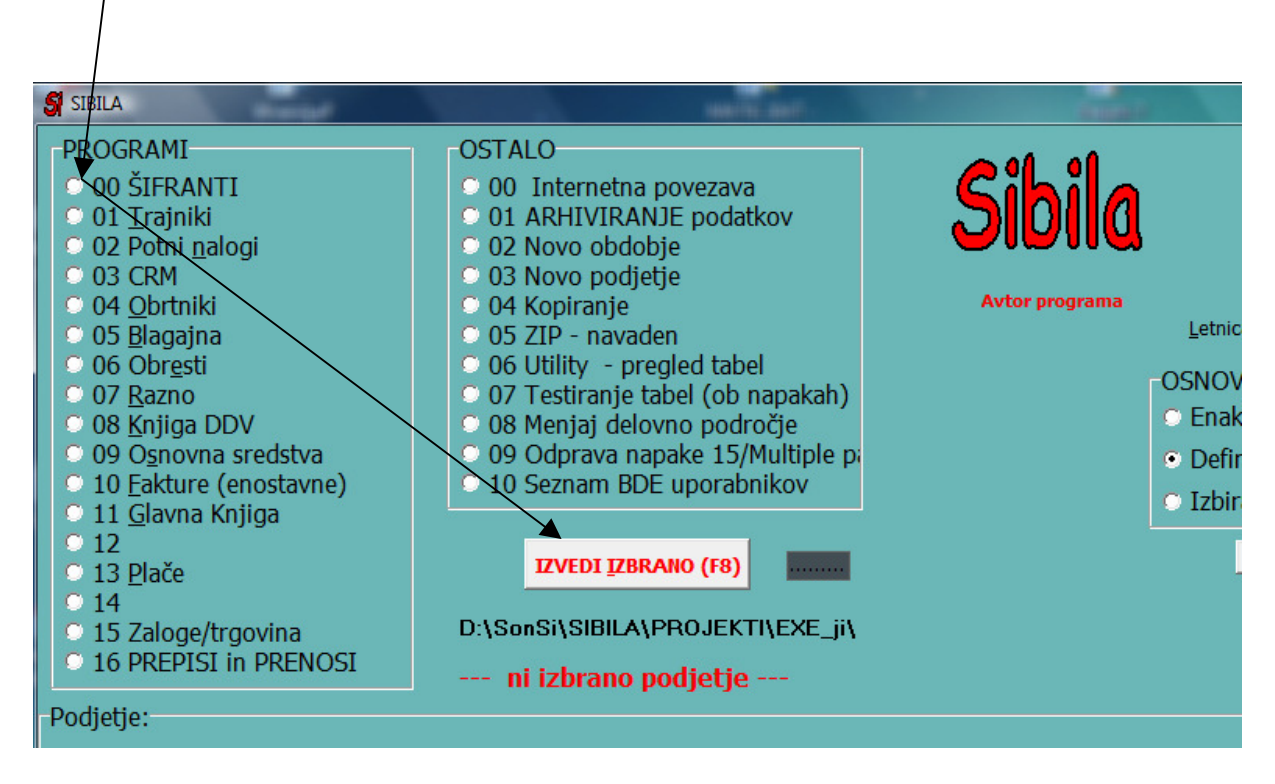

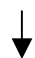

|                           | D:\SonSi\SIBILA\Stranke               | e_test\test_obrtniki\B/                     | AZA10 Verzija        |
|---------------------------|---------------------------------------|---------------------------------------------|----------------------|
| S Nastavitve              |                                       | No. of Concession, Name of Street, or other |                      |
|                           | - <u>• ~ × c</u>                      |                                             | Geslo                |
| Vnos Lista                | JIIVE, FZ, F8, ESU                    |                                             |                      |
|                           |                                       |                                             | letnice popravi za v |
| Šifra programa            | DDV                                   | Popravi letnice                             | GK, DDV, Material    |
|                           |                                       |                                             | Dovolj, da pri vsak  |
| Vnos dovoljen za obdobje  | e: Od meseca   1 leto   20            | 09 Do meseca   12                           | enkrat kliknemo      |
|                           | Knjiženje za to obdobje dovolje       | no od/do dne: 1.1.2009                      | 31.12.201            |
|                           | odau una carba                        |                                             |                      |
|                           | ougovorna oseba:                      |                                             |                      |
|                           | Telefon odg.osebe:                    |                                             |                      |
| <u>.</u>                  |                                       |                                             |                      |
| Razni parametri: Stev     | vilo decimalnih mest za ceno artiklov | , storitev pri fakturah ip                  | d. 2                 |
| Avto                      | omatsko pokaži okna za STM, projek    | t, (0 = NE, 1 = DA)                         | 0                    |
| Samo za zaloge (projekt ž | 15) Listanje artiklov - privzeto po d | elu imena (vpiši 1 kot prvi                 | znak)                |
|                           |                                       |                                             |                      |
|                           | Koda za tehtnico (3znaki, ki          | se povežejo z oznako II)                    |                      |
|                           | Koda za tehtnico (3znaki, ki          | se povežejo z oznako II)                    |                      |